# Topic : <u>Get started with Azure Load</u> Balancer by using the Azure portal

### **Contents:**

| PROBLEMSTATEMENT<br>SOLUTION/ ARCHITECTURE                                                                                                    | 1<br>2                           |
|----------------------------------------------------------------------------------------------------|----------------------------------|
| ARCHITECTURE<br>Internal Load Balancer Setup                                                                                                    |                                  |
| Step 1: Creating the Virtual Network<br>Step 2: Creating the virtual machines<br>Step 3: Creating a Load Balancer<br>Step 4: Web Server installation on VMs<br>Step 5: Testing the connection                                                   |                                  |
|                                                                                                    |                                  |
| Conclusion                                                                                                    |                                  |
| Conclusion<br>where we have used azure load balancer services and its impleme                                                                                                    | entation                         |
| Conclusion<br>where we have used azure load balancer services and its impleme<br>Use Cases of Azure Load Balancer                                                                                                    | entation<br>11                   |
| Conclusion<br>where we have used azure load balancer services and its impleme<br>Use Cases of Azure Load Balancer<br>Use Case 1: Single Data Center with Multiple Origin Servers – All Active                                                   | entation<br>11                   |
| Conclusion where we have used azure load balancer services and its implement Use Cases of Azure Load Balancer Use Case 1: Single Data Center with Multiple Origin Servers – All Active Use Case 2: Multiple Data Centers for Localized Content. | entation<br>11<br>12<br>         |
| Conclusion where we have used azure load balancer services and its implementation of solution                                                                                                    | entation<br>11<br>12<br>13<br>14 |
| Conclusion where we have used azure load balancer services and its implementation of solution                                                                                                    | entation<br>                     |

## **Problem-statement:**

### Introduction

The Internal load balancer manages load for a private network with any inbound access from the public platform. As in the diagram below, the primary load balancer managing load from the internet is a public-type load balancer. But, the VMs communication to storage or database is managed through a type-internal load balancer.

## Solution/ Architecture

Azure Load Balancer is a service provided by Microsoft Azure that enables the distribution of incoming traffic across multiple backend resources such as virtual machines, virtual machine scale sets, or availability sets. Load balancing improves application availability, increases scalability, and enhances resiliency by detecting unhealthy resources and redirecting traffic to healthy ones.

. In this blog, we will walk through the steps required to set up a load balancer in Azure using the Azure portal.

#### <u>Prerequisites:</u>

- An active Azure subscription
- At least two backend resources (virtual machines, virtual machine scale sets, or availability sets) in the same Azure region
- An Azure Virtual Network and subnet for the backend resources

#### Steps to create an Azure Load Balancer:

- 1. Open the Azure portal and navigate to the Load balancers page.
- 2. Click on the "Add" button to create a new load balancer.
- In the "Basics" tab, enter a name for the load balancer and select the subscription, resource group, and region.
- Choose the "Public" or "Internal" load balancer type based on your requirements. For this guide, we will choose "Public."
- 5. In the "Configure load balancing" section, select "Availability set," "Virtual machine scale set," or

"Virtual machine" as the backend pool type. Then, select the backend pool and add the backend resources that you want to load balance.

- In the "Frontend IP configuration" section, create a public IP address or select an existing one. This IP address will be used as the entry point for incoming traffic.
- In the "Health probes" section, configure the settings for the health probes that will be used to check the availability of the backend resources. You can set the probe protocol, port, and interval, among other settings.
- In the "Load balancing rules" section, create a new rule to define how the traffic will be distributed across the backend resources. You can choose the protocol, port, and backend port, among other settings.
- 9. Review the settings and click on the "Review + create" button.
- 10. Once the validation is complete, click on the "Create" button to create the load balancer.
- 11. After the load balancer is created, you can verify its operation by accessing the public IP address in a web browser or using a tool such as Telnet to connect to the backend resources through the load balancer.

Hence, creating an Azure Load Balancer in the Azure portal involves selecting the load balancer type, configuring the backend resources, defining the health probes and load balancing rules, and reviewing the settings before creating the load balancer.

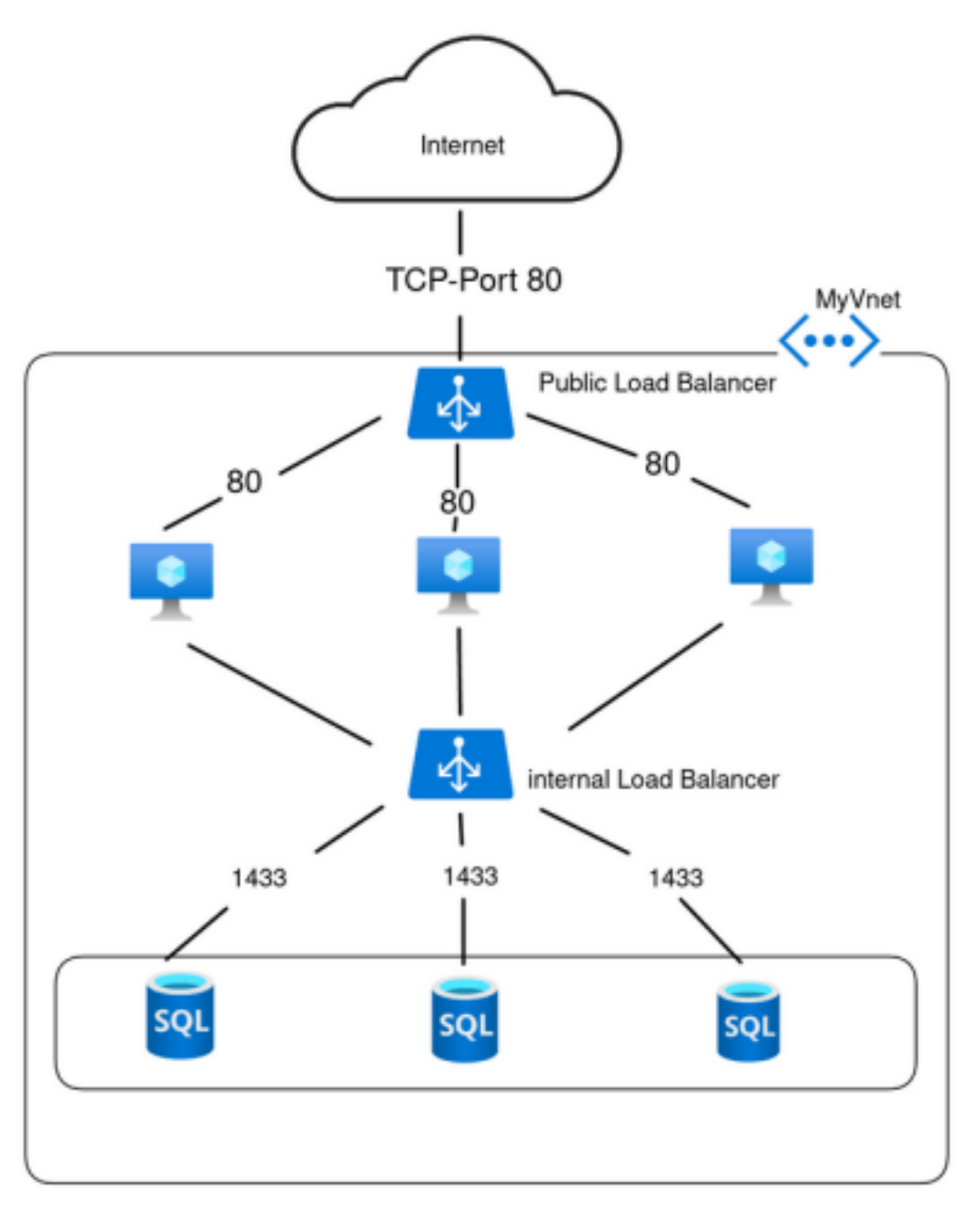

## Internal Load Balancer Setup

Let us see our setup which we will explain here. We have 3 virtual machines, 1 virtual network, and 1 Load Balancer of type-internal. We will use the **vmtest** to test if we can balance the load for traffic from the same network. The load will be on web servers deployed on two VMs: **vm1** and **vm2**.

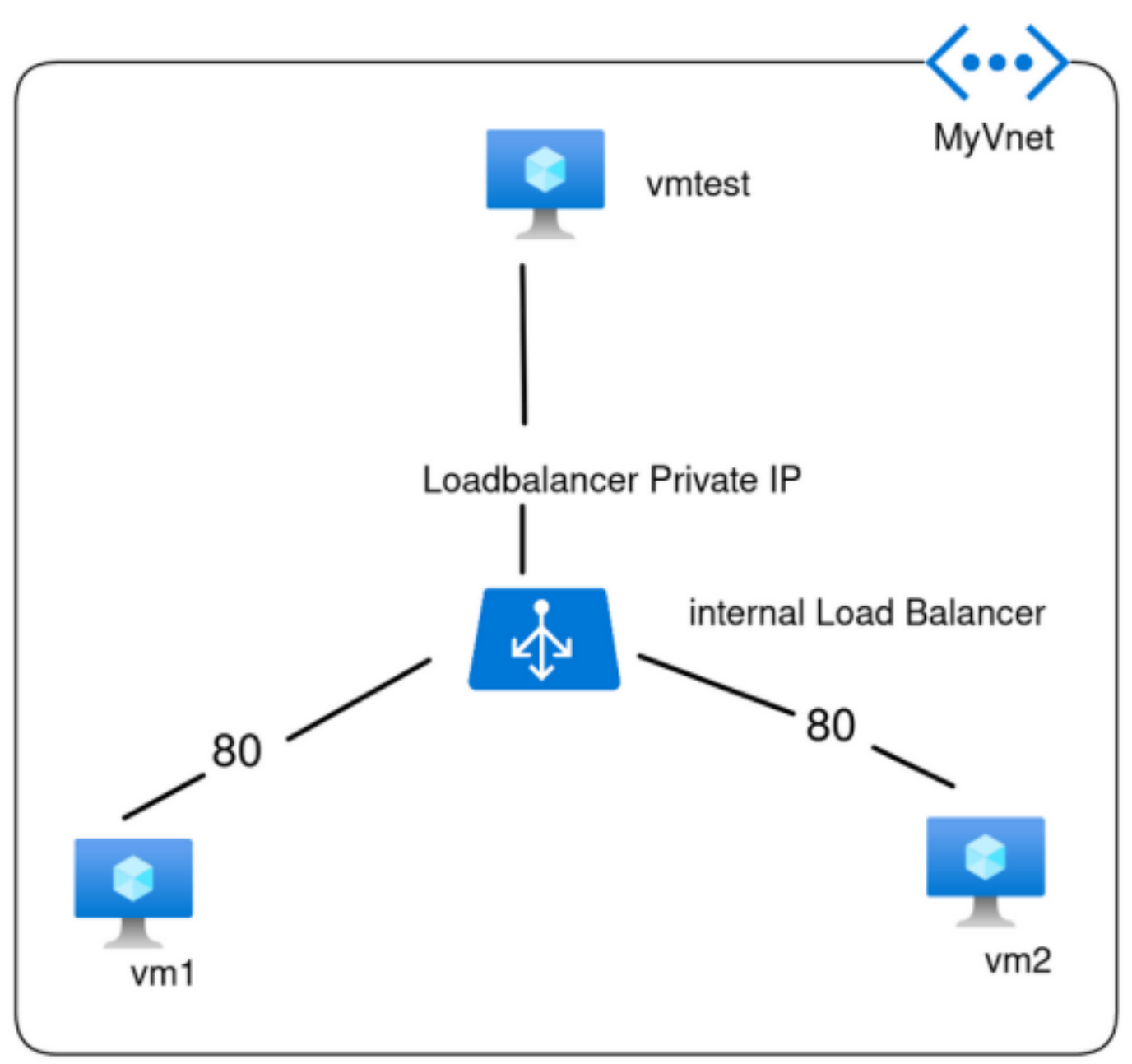

Create a common resource group in the Azure cloud for this demonstration. We are taking the name "rg-lb" and the rest of the default configuration.

#### Step 1: Creating the Virtual Network

We used the following configurations:

□Name: myVnet

□region: East US □Address: 10.0.0/16

□subscription: Azure subscription 1

□resource group: rg-lb

□subnet name: mySubnet

□Subnet Address range: 10.0.0.0/24

### Step 2: Creating the virtual machines

Create 3 VMs with similar configurations only name changes

□subscription: Azure subscription 1

□resource group: rg-lb

□region: East US

□Availability options: Availability set (because distribute VMs across multiple fault domains but zone remains same)

□Availability set: (create a new set and leave the fault domains:2 and update domains:5 as they are): myavailabilityset

□Image: Windows Server 2016 Datacenter ( windows servers are good for practice)

□size: Standard\_B2s

□Username: azureuser

□Password: yourown

□Confirm Password: yourown

□inbound ports: HTTP,HTTPS,RDP

□OS disk type: Standard SSD

Boot diagnostics: Off ( to stop from creating a storage account)

□Virtual network: myVnet

□subnet: mySubnet

| Rome > Virtual machines ><br>Create a virtual machines                                                                  | hine                                                                                                   |                                                         |                       | Group to<br>planned                            | te availability<br>ro or more Wits in an a<br>or unplarmed maintens | y set<br>valability set to ensure t<br>ince events. Learn more | that at least one is a | ×<br>mailable during |            |
|----------------------------------------------------------------------------------------------------|----------------------------------------------------------------------------------------------------|---------------------------------------------------------|-----------------------|------------------------------------------------|---------------------------------------------------------------------|----------------------------------------------------------------|------------------------|----------------------|------------|
| Virtual machine same * (7)                                                                                              | vest                                                                                                   |                                                         |                       | V Name*                                        |                                                                     |                                                                |                        |                      |            |
| Region * ①<br>Availability options ①                                                                                    | (US) East US<br>Analability set                                                                        |                                                         |                       | V Fault don                                    | abilityset<br>wina ()                                               |                                                                |                        | ~ 2                  |            |
| Besed on your input, you might<br>manage, configure and scale loa                                                       | want to consider creating this resource as<br>at balanced virtual machines. <u>Create as VM</u>        | a virtual machine scale set<br><u>155</u> 17            | , which allows you to | Update di<br>Use mana                          | ged disks ©                                                         |                                                                |                        | 5                    |            |
| Manabaty set * ()                                                                                                    | Create new                                                                                             |                                                         |                       |                                                |                                                                     |                                                                |                        |                      |            |
| Security type ③                                                                                                    | Standard                                                                                               |                                                         |                       | ~                                              |                                                                     |                                                                |                        |                      |            |
| haven a Co                                                                                                    | Windows Server 2016 Date                                                                               | center - wid Gan?                                       |                       |                                                |                                                                     |                                                                |                        |                      |            |
| Home ><br>Virtual machines<br>Defail Dentry (solitational indice<br>+ Owate < 2 Solitation class<br>Riter for any feld. | P<br>amicosoftant)<br>ic () Resmations v () Manageriew v<br>biolytion equals all () Type equals all () | 🕐 Referent 🛓 Expertite C<br>Resource group equals all 🕽 | SV 16 Open query ( (  | 0 Anigetage (> Start (<br>K) <b>*y Anistan</b> | (* Restor 🗌 Stop 🛞 S                                                | Delete 🔠 Services 🗸 🤌                                          | Maintenaro             |                      |            |
|                                                                                                    |                                                                                                    |                                                         |                       |                                                |                                                                     |                                                                |                        | No grouping          | √ III Liev |
| Name 1.                                                                                                    | Type 12                                                                                                | Subscription 14                                         | Resource group 14     | Location 1.                                    | Status 12                                                           | Operating system 14                                            | Size 14                | Public IP address 1; | Disks 12   |
| 🗆 🐺 vet                                                                                                    | Virtual mechine                                                                                        | Azure subscription 1                                    | 85-0                  | Get US                                         | Running                                                             | Windows                                                        | Standard, Kits         | 28.172.240.53        | 1          |
| 🗆 🐺 🚧                                                                                                    | Virtual nachine                                                                                        | Azure subscription 1                                    | 86-8                  | Gast US                                        | Running                                                             | Windows                                                        | Standard, Kis          | 28.172.241.32        | 1          |
| 🗌 🐺 vestet                                                                                                    | Virtual nachine                                                                                        | Azure subscription 1                                    | 40 A                  | Gest US                                        | Creating                                                            | Windows                                                        | Stedard, R3s           | 40.7667.18           | 1          |

#### Step 3: Creating a Load Balancer

We will be creating a load balancer with the following configurations:

name: webserverlb

- type: Internal
- SKU: Standard
- virtual network: myVnet
- subnet: mysubnet
- resource group: rg-lb
- location: East US
- tier: Regional
- frontend IP

Name: mylbIP
Virtual Network: myNet
Subnet: mySubnet(10.0.0.0/24)
Assignment: Dynamic

• Backend pool

•

Name: mylbPool
Backend Pool Configuration: IP address
IP addresses: select private IPs of vm1 and vm2 load balancing group:

Name: lb-rule
IP Version: IPv4
Backend pool: mylbPool
Protocol: TCP
Port: 80
Backend Port: 80
health probe (create new)

Name: mylbProbe
protocol: HTTP
Interval: 5
seconds Path: /
Port: 80

ideal time out 4 minute
TCP reset: disabled
Floating IP: disabled

### Add inbound NAT rule

 $\times$ 

webserverlb

| Name *                                          |        |
|-------------------------------------------------|--------|
| myInboundRule                                   | ~      |
| Туре 🕕                                          |        |
| Azure virtual machine                           |        |
| Backend pool                                    |        |
| Target backend pool                             |        |
| mylbPool                                        | $\sim$ |
| Frontend IP address * ①                         |        |
| mylblP (Dynamic)                                | $\sim$ |
| Frontend port range start * ③                   |        |
| 9090                                            | ~      |
| Current number of machines in backend pool<br>2 |        |
| Maximum number of machines in backend pool * ③  |        |
| 104                                             | ~      |
| Backend port *                                  |        |
| 9090                                            | ~      |
| Protocol                                        |        |
| TCP                                             |        |
| O UDP                                           |        |
| Enable TCP Reset                                |        |
|                                                 |        |
| Idle timeout (minutes) ①                        |        |
| 4                                               |        |
| Enable Floating IP 💿                            |        |

#### lb-rule

backend pool instances. Only backend instances that the health probe considers healthy receive new traffic.

| Name                       |        |
|----------------------------|--------|
| lb-rule                    |        |
| IP Version *               |        |
| IPv4                       |        |
| ○ IPv6                     |        |
| Frontend IP address * ①    |        |
| mylbIP (Dynamic)           | $\sim$ |
| Backend pool * 🕕           |        |
| mylbPool                   | $\sim$ |
| HA Ports 💿                 |        |
| Protocol *                 |        |
| <ul> <li>TCP</li> </ul>    |        |
| O UDP                      |        |
| Port *                     |        |
| 80                         |        |
| Backend port *             |        |
| 80                         |        |
| Haddh andra * . O          |        |
| Health probe - ()          |        |
| mylbProbe (HTTP:80)        | ~      |
| create new                 |        |
| Session persistence ①      |        |
| None                       | $\sim$ |
| Idle timeout (minutes) * ③ |        |
| o                          | 4      |

#### Step 4: Web Server installation on VMs

Download the RDP file of **vm1** and **vm2**. We are using **Remina Connect** to run the virtual machines locally with an RDP connection. You can use **Remote Desktop Connection** in Windows. Install the IIS web server on vm1 and vm2 using server manager. And set up the default pages in a way that distinguishes both pages like we have done.

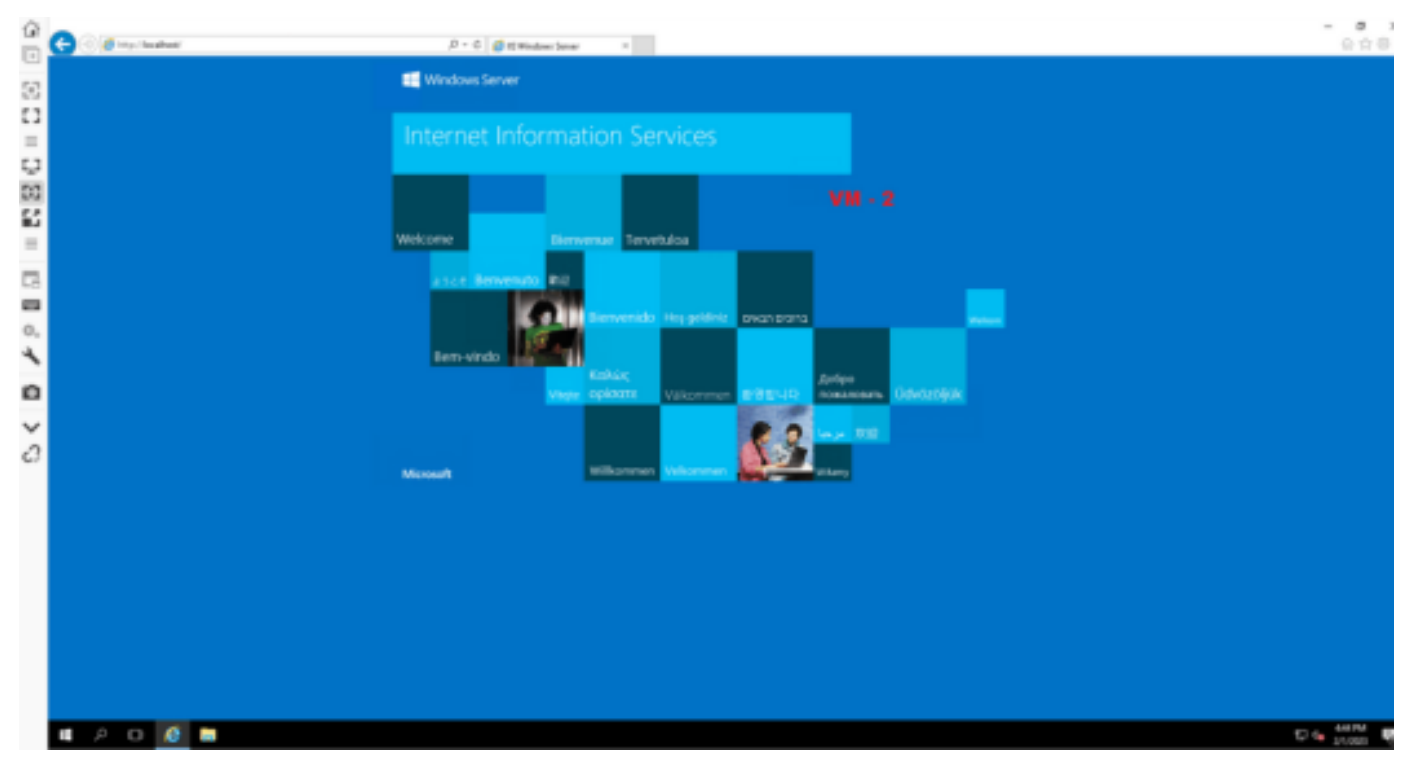

#### Step 5: Testing the connection

Download the RDP file of **vmtest** and open using the RDP connector. Copy the Private IP of the load balancer from the frontend IP configuration. Open the private IP on the browser, and you would get the default page of one of the VMs. As the idle time to wait is 4 minutes, then refresh you would get the other VM's default page as shown here.

| webserverib   Frontz                                                                                                    | nd IP configuration                     |          |                  | , |
|----------------------------------------------------------------------------------------------------|-----------------------------------------|----------|------------------|---|
| # hash 4                                                                                                    | + sat D kelosh 🖉 Garlandian             |          |                  |   |
| <ul> <li>Consister</li> <li>Antityting</li> <li>Antityting</li> <li>Antityting</li> <li>Stage</li> <li>Stage</li> <li>Disperse wet with a petitione</li> <li>Setting</li> </ul> | ( ). Star hy same.<br>Name Py<br>suptil | Pater 1; | Necessit fs<br>2 |   |
| Torini Portpain                                                                                                    |                                         |          |                  |   |

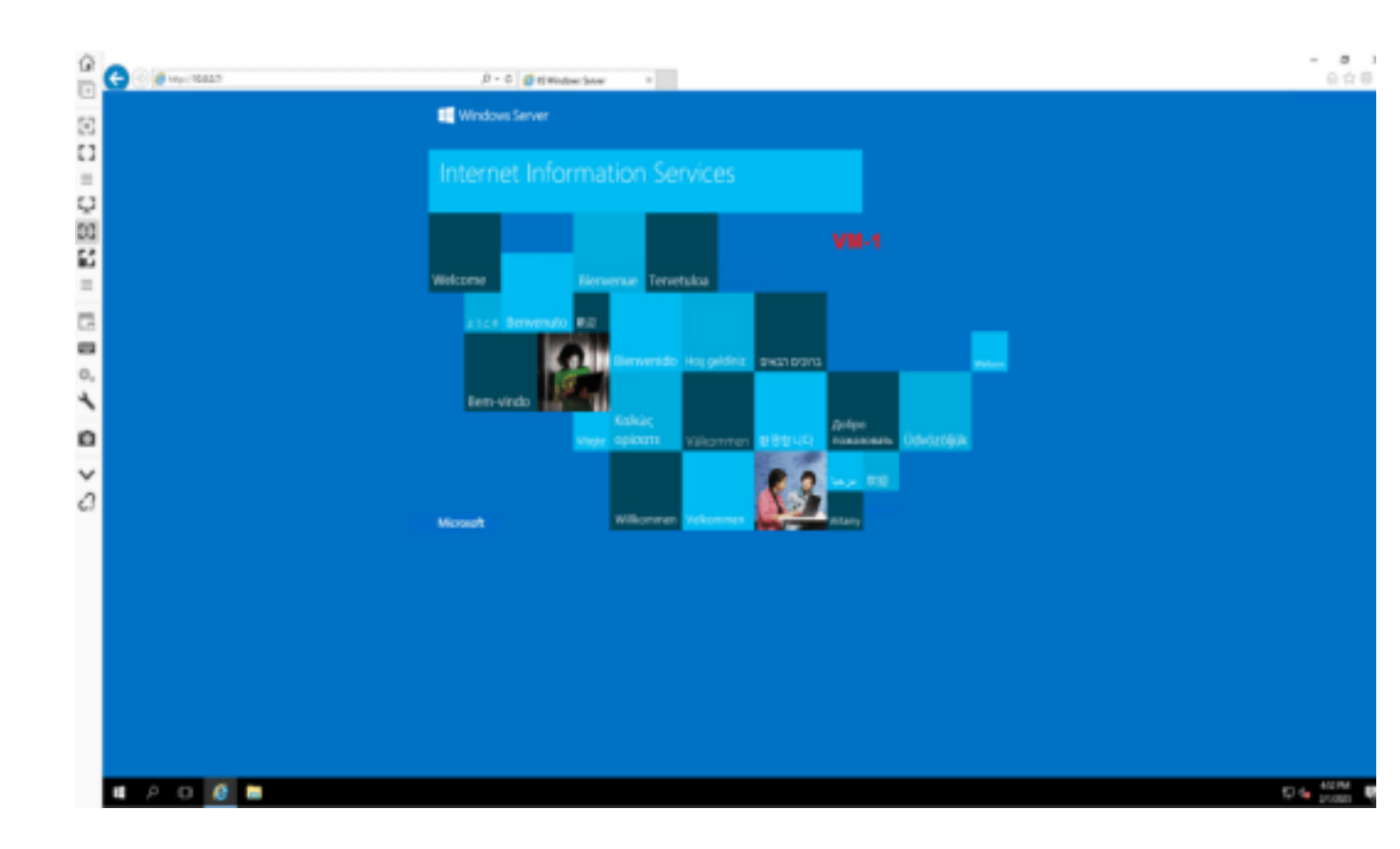

## **Conclusion:**

This was to practice using an internal load balancer. We can create a complete network infrastructure as stated in the starting diagram. You can refer to <u>azure docs</u> for understanding.

Note: Do not forget to delete the resource group to delete all resources created.

| Microsoft Azure                    | P. Teach-resources, services, and doox (Giv.)                                                                                                    | 🖸 🗟 🖓 🖯 🛈 🖓 veitheskuradikooldu.    |                                                                              |                                                                                                    |                                |
|------------------------------------|----------------------------------------------------------------------------------------------------|-------------------------------------|------------------------------------------------------------------------------|----------------------------------------------------------------------------------------------------|--------------------------------|
| (a) rg-lb x x ···                  |                                                                                                    |                                     | (e) Are you sure y                                                           | you want to delete "rg-l                                                                                               | b"? ×                          |
| jë Seach e                         | + Create 🔘 Manageniew 🗤 💲 Delete resource group 🖒 Refeet 🛓 Expect to CAV 🧐 Opera                                                                                                    | pag   @ Anipity: → Mon ↓ @ Defm ↓ I | A Warring! Debeting the<br>about the bake car'l be<br>the semanate in it can | e "ng-fit" resource group is interestable. The at<br>a underse. Going further will delete this resources<br>resources. | tion you're<br>ne group and al |
| M Owniew                           | ∧ fraestals                                                                                                    |                                     |                                                                              |                                                                                                    |                                |
| Activity log                       | Subscription tendent : Alare subscription.1                                                                                                    | Diployments : 1 Succeeded           | Apply force delete for select                                                | et Vitial nachines and Totsal machine sca                                                                              | e sets (C)                     |
| Acoma control (AM)                 | Interruption ID 0005438a-1064-48x7-elaa-19x746x7889                                                                                                    | TYPE THE RESOURCE GROUP NAME        |                                                                              |                                                                                                    |                                |
| <ul> <li>Tap</li> </ul>            | Tege-ladd) : Cick here to addings                                                                                                    |                                     | içe.                                                                         |                                                                                                    |                                |
| 👶 Amenuron visualizar<br>👂 Guantia | Reserves Recommendations                                                                                                    |                                     | ATTECTED RESOURCES<br>There are 5 resources in this reso                     | ware group that will be deleted.                                                                                       |                                |
| Settings                           | The for any field. Type equals all X Social seguits all X hat the                                                                                                    |                                     | Name                                                                         | Type Location                                                                                                    |                                |
| A Deployments                      | Densing 1 to 18 of 18 seconds.                                                                                                    |                                     | 4.0 mplinet                                                                  | Virtual retreach East U                                                                                                | 1                              |
| Ø Seculty                          |                                                                                                    |                                     | ger-lene 🦁                                                                   | Network security gr. East U                                                                                            | 5                              |
| D Autors                           |                                                                                                    | type ng                             | 💭2                                                                           | Virtual machine East U                                                                                                 | 5                              |
| Reporter.                          |                                                                                                    | Availability set                    | 💎 umbet rug                                                                  | Network security pr., East U                                                                                           | 1                              |
| A laste                            |                                                                                                    | Yotud indepth                       | etserarit                                                                    | Losd belancer East U                                                                                                   | 5                              |
| C 000                              |                                                                                                    | Vitual machine                      |                                                                              |                                                                                                    |                                |
| Cort Management                    |                                                                                                    | Public IP address                   |                                                                              |                                                                                                    |                                |
| 5. Cost analysis                   | C 🔮 entreg                                                                                                    | Network security-prosp              |                                                                              |                                                                                                    |                                |
| Cost alerts (preview)              |                                                                                                    | Network Interface                   |                                                                              |                                                                                                    |                                |
| Budgets                            | Image: http://www.com/image/image | Dot                                 |                                                                              |                                                                                                    |                                |
| Advisor recommendations            | - <del>•</del>                                                                                                    | Virtual machine                     |                                                                              |                                                                                                    |                                |
| Restarios.                         |                                                                                                    | Public IP address                   |                                                                              |                                                                                                    |                                |
| · Include Include                  | 🗌 🔮 milang                                                                                                    | Network security group:             |                                                                              |                                                                                                    |                                |
|                                    | C 🖷                                                                                                    | Network Interface                   |                                                                              |                                                                                                    |                                |
| Auto                               | Image: State Control (1) (1) (1) (1) (1) (1) (1) (1) (1) (1)                                                                                                    | Dia                                 |                                                                              |                                                                                                    |                                |
| in Metrics                         | C Q enter                                                                                                    | Votual machine                      | _                                                                            |                                                                                                    |                                |
| Chagnositis antirega               |                                                                                                    |                                     | Delete                                                                       |                                                                                                    |                                |
| 🥔 Gegs                             | < Provider Page 1 V af1 Next >                                                                                                    |                                     |                                                                              |                                                                                                    |                                |
| Advisor recommendations            |                                                                                                    |                                     | Beline Canod                                                                 |                                                                                                    |                                |

## Use Cases of Azure Load Balancer :

Use Case 1:

### Single Data Center with Multiple Origin Servers – All Active

**Description:** If you have a single data center with multiple servers, select the Multiple Origin Servers (Single Data Center) topology setting. If all servers should be active at all times, select the Active Server setting for each server that you add.

You can configure each server to have a separate public IP address, or you can configure only one server with a public IP address, and route traffic to the other servers using port forwarding.

If one or more servers are identified as down, traffic is routed to the remaining active servers

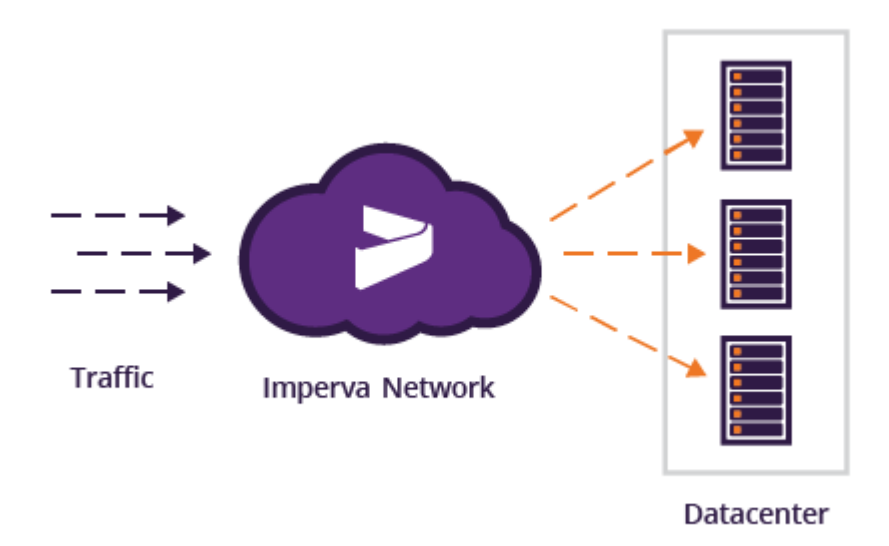

Multiple Active Servers: Load Balancing among All Servers

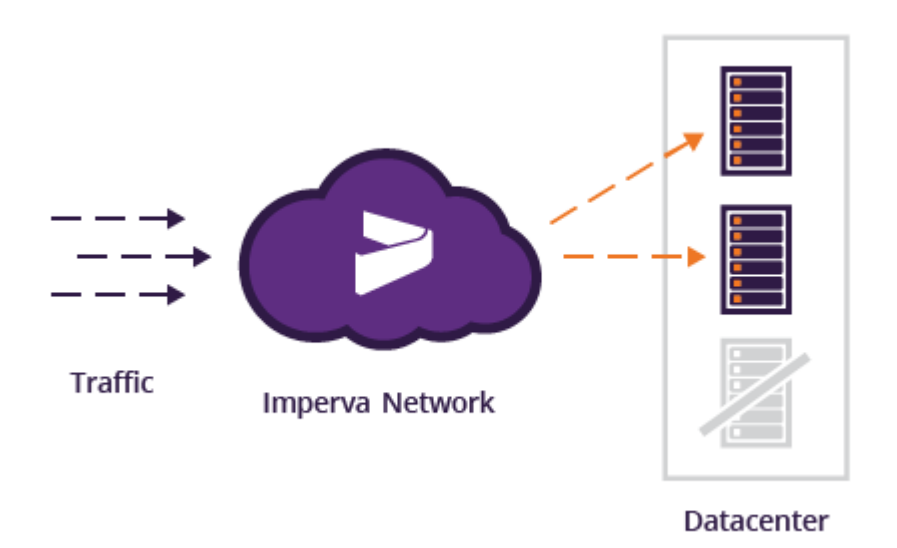

### **Use Case 2: Multiple Data Centers for Localized Content**

**Description:** Some websites provide localized content, depending on the location from which the site is accessed. For instance, users from the West Coast of the US might see different articles or advertisements than users from the East Coast.

To support this use case, select the Multiple Data Centers topology setting, and select the Geo-Targeting Preferred mode. This means that the load balancing mechanism will serve users from the data center that is geographically closest to them, as long as that data center is active. However, if the closest data center is down, user requests will be served from other active data centers, according to the Best Connection Time mode.

To work in Geo-Targeting Preferred mode, you must assign each geographical area to a specific data center. The last area assigned to a data center will always be Rest of the World. This "catch all" data center will handle requests from all areas not explicitly assigned to another data center

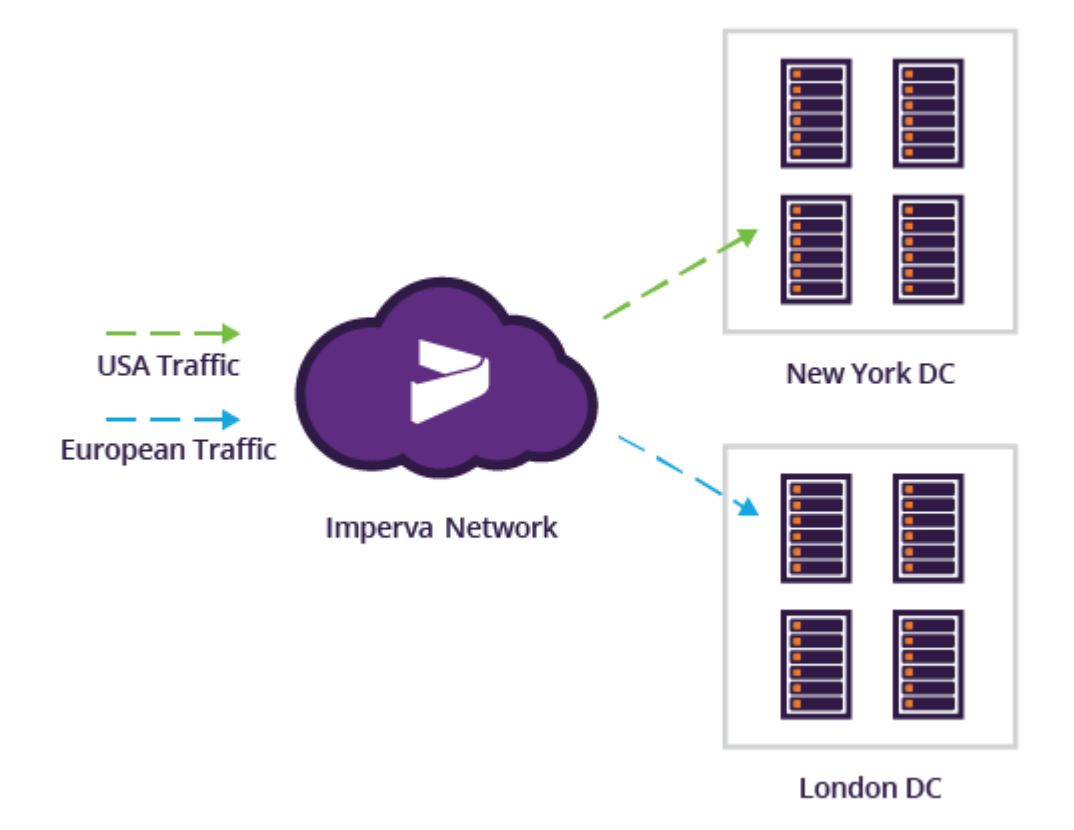

Geo-Targeting Preferred: Users Served from Targeted Data Center

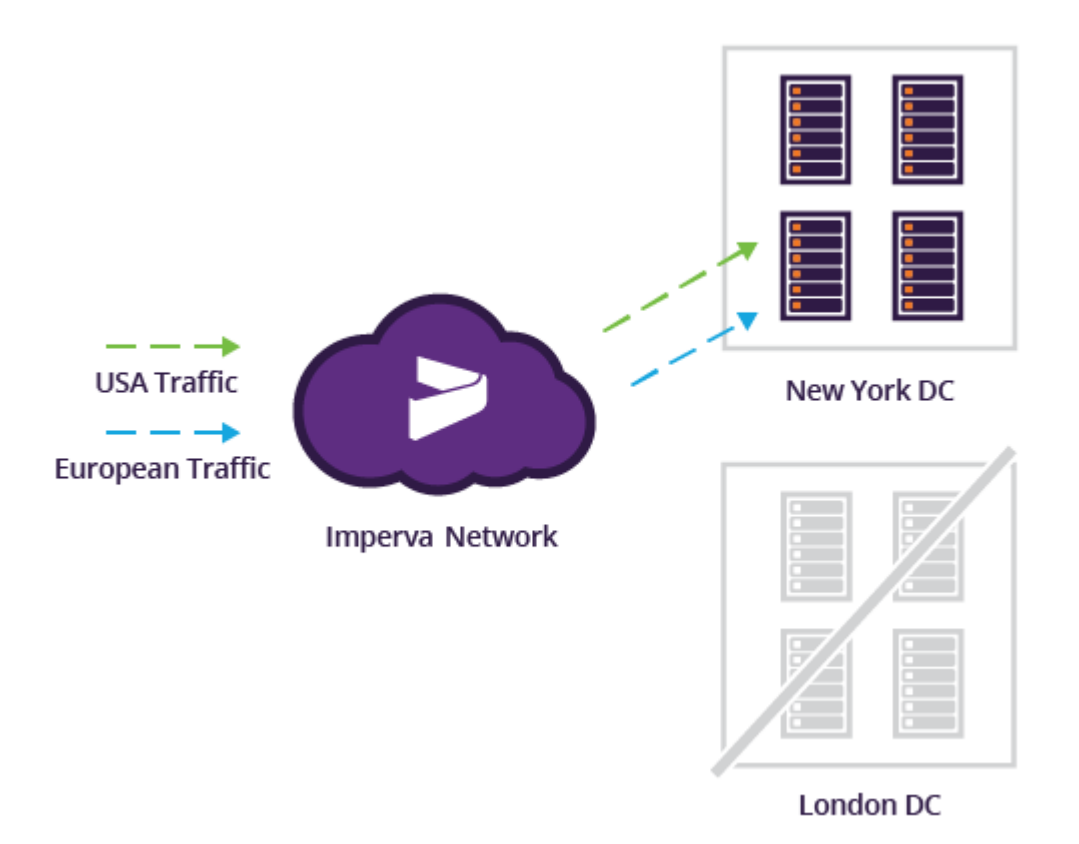

**Geo-Targeting Preferred:** If Data Center Down, Users Served from Active Data Center with Best Connection Time

Availability: Purchase of the Load Balancing add-on is required.

### **Technical Details and Implementation of solution**

Azure Load Balancer is a layer-4 load balancer that distributes incoming traffic across multiple backend resources, such as virtual machines, virtual machine scale sets, or availability sets. It works by assigning each backend resource a unique IP address and forwarding incoming traffic to the appropriate backend resource based on the load balancing rules and health probes.

#### **Technical Details:**

- Azure Load Balancer operates at the transport layer (layer 4) of the OSI model, which means that it forwards traffic based on the source IP address, destination IP address, protocol, and port number.
- Azure Load Balancer can operate in two modes: public and internal. In public mode, it provides a
  public IP address that can be used to access the backend resources over the internet. In internal
  mode, it provides a private IP address that can be used to access the backend resources within
  the same virtual network.
- Azure Load Balancer supports various load balancing algorithms, including round-robin, source IP

affinity, and least connections. Round-robin distributes traffic evenly across all healthy backend resources, while source IP affinity directs traffic from the same client IP address to the same backend resource. Least connections directs traffic to the backend resource with the fewest active connections.

Azure Load Balancer uses health probes to check the availability of the backend resources.
 Health probes are sent to the backend resources at regular intervals, and if a resource fails to respond, it is marked as unhealthy and traffic is redirected to a healthy resource.

#### Implementation Steps:

- 1. Create a virtual network and subnet for the backend resources if one does not already exist.
- 2. Create or select the backend resources that you want to load balance. These can be virtual machines, virtual machine scale sets, or availability sets.
- 3. Create a public or internal load balancer in the Azure portal. Specify the load balancer name, subscription, resource group, and region.
- 4. Specify the backend pool type (availability set, virtual machine scale set, or virtual machine) and add the backend resources to the pool.
- 5. Create a frontend IP address and specify the load balancer type (public or internal).
- 6. Configure the health probes to check the availability of the backend resources.
- 7. Create one or more load balancing rules to define how traffic is distributed across the backend resources. Specify the protocol, port, and backend port for each rule.
- 8. Review the load balancer settings and click on the "Create" button to create the load balancer.
- Once the load balancer is created, test it by accessing the public IP address in a web browser or using a tool such as Telnet to connect to the backend resources through the load balancer.

### CHALLENGES IN IMPLEMENTING THE SOLUTION.

#### **Technical Details and Implementation of solution**

While implementing Azure Load Balancer using the Azure portal, there are several challenges that one may face, including:

- 1. Understanding Load Balancer Concepts: Understanding the concept of load balancing and how Azure Load Balancer works can be challenging for beginners. It is essential to have a clear understanding of the backend resources, health probes, and load balancing rules to configure the load balancer correctly.
- 2. Configuring Backend Resources: Configuring the backend resources, including virtual machines, virtual machine scale sets, or availability sets, can be complex, especially if they are in different availability zones or regions. Proper network configuration and firewall rules may also need to be set up to allow traffic to pass through.
- 3. Security Considerations: Load balancing may require opening ports and exposing resources to

the internet, which can pose security risks. It is crucial to ensure that security measures are in place to protect against potential threats.

- 4. Load Balancer Configuration Errors: Misconfiguration of the load balancer can result in traffic not being distributed as intended or backend resources not being accessible. Careful attention should be paid to the configuration of health probes and load balancing rules to ensure that traffic is distributed correctly.
- **5. Cost Considerations:** Azure Load Balancer is a paid service, and the cost depends on the number of frontend and backend connections, data processing, and network data transfer. It is essential to consider the cost implications when setting up the load balancer.

In summary, challenges in implementing Azure Load Balancer using the Azure portal may include understanding load balancer concepts, configuring backend resources, considering security implications, avoiding configuration errors, and considering the cost of the service. Proper planning and careful attention to configuration can help overcome these challenges.

### **Business Benefit:**

Azure Load Balancer is a powerful tool that can help businesses improve their application performance and availability by distributing incoming traffic across multiple virtual machines (VMs) or backend services. When it comes to getting started with Azure Load Balancer, the Azure portal is an easy and effective way to manage your load balancer resources. Here are some business benefits of using Azure Load Balancer through the Azure portal:

- 1. <u>Simplified management:</u> The Azure portal provides a user-friendly interface that simplifies the management of Azure Load Balancer resources. Users can easily create, configure, and manage load balancers, backend pools, health probes, and rules without needing to use command-line tools or write complex scripts.
- Improved application performance: Azure Load Balancer can distribute traffic across multiple backend servers, which can improve application performance by reducing server load and improving response times. The Azure portal allows users to configure load balancing algorithms and health probes to ensure that traffic is distributed evenly and efficiently.
- 3. Enhanced availability: By using Azure Load Balancer, businesses can improve the availability of their applications by distributing traffic across multiple backend servers. If one server fails or becomes unavailable, traffic can be automatically redirected to healthy servers, ensuring that the application remains available to users.
- 4. **Scalability:** Azure Load Balancer can also help businesses scale their applications by distributing traffic across multiple VMs or backend services. The Azure portal allows users to easily add or remove VMs from a backend pool, and the load balancer will automatically distribute traffic across the available servers.
- 5. **Cost-effectiveness:** Azure Load Balancer is a cost-effective solution for businesses that need to improve their application performance and availability. The Azure portal provides users with real-time insights into load balancer performance, allowing them to optimize their configurations and reduce costs by using only the resources they need.